## Come creare un file GIF direttamente da telefono

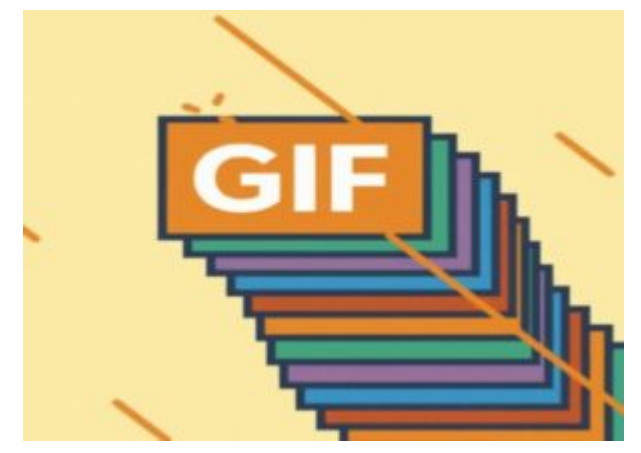

di GIUSEPPE INTAGLIATA -

VITERBO — Avete presente quei brevi video senza audio che di solito ci vengono mandati nei gruppi WhatsApp? Sono dei file chiamati "GIF". Questo Sabato vedremo come, grazie ad un'applicazione gratuita, sarà possibile crearne dei nostri direttamente dallo smartphone.

Di app ce ne sono varie, ma quella che prenderemo come esempio è "GIF Maker", scaricabile <u>cliccando qui</u>. Una volta aperta la prima cosa che vi verrà chiesta è in che modo si vuole creare la GIF (partendo o da un video o da delle foto). Se, ad esempio, scegliamo di partire da delle foto, ci verrà chiesto di scegliere almeno 2 foto dalla galleria. Una volta scelte possiamo iniziare a personalizzare la nostra GIF. Si può modificare la velocità con cui si passa da una foto all'altra tramite il pulsante "Speed" oppure modificare e correggere i colori della foto tramite il pulsante "Adjust". Inoltre, è anche possibile abbellire la GIF che stiamo creando con delle emoticon. Per farlo basterà cliccare sul pulsante "Sticker" e successivamente cliccare su "Add". Possiamo posizionarlo dove vogliamo sulla foto e, giocando un pò con le impostazioni delle varie emoticon, sarà possibile creare dei veri e propri effetti (ad esempio un'apparizione in sequenza di emoticon).

Oltre a questo possiamo anche aggiungere un disegno a mano libera cliccando su "**Draw**" oppure un testo personalizzabile cliccando su "**Text**". Una volta concluso per salvare il file in formato GIF basterà cliccare sul pulsante in alto a destra con il simbolo della freccia verso l'alto e cliccare sulla scritta "**GIF**". In questo modo avrete una GIF tutta vostra direttamente salvata sul vostro telefono e che potrete mandare o condividere sui social.

# Come creare sticker personalizzati per WhatsApp

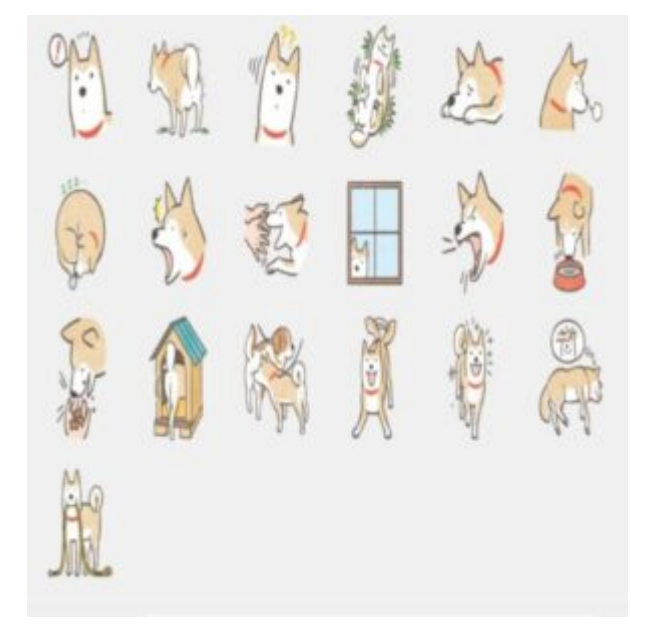

di GIUSEPPE INTAGLIATA -

VITERBO — Questo sabato rimaniamo in tema WhatsApp parlando di come si possono creare degli sticker tutti nostri da poter utilizzare nelle chat. Per realizzarli, il sistema più semplice e gratuito è affidarsi a delle applicazioni scaricabili gratuitamente dagli store dei vostri smartphone. Ecco alcune app:

### Wemoji

Come si può intuire dal nome, questa applicazione permette di creare sticker principalmente utilizzando l'emoticon. Per farlo basterà cliccare sull'icona con il simbolo della "faccina" e scegliere l'emoticon da utilizzare. Potrete spostarle a vostro piacimento andando, ad esempio, a comporre delle lettere. Inoltre, si può aggiungere anche il testo o un'immagine di sfondo. Una volta terminato e salvato lo sticker creato, verrà aggiunto a WhatsApp e potrete utilizzarlo. <u>Cliccate qui</u> per scaricarla.

#### Sticker Maker

Un'altra applicazione che potete usare è Sticker Maker. A differenza dalla precedente, dovrete utilizzare prevalentemente un'immagine per creare lo sticker. Una volta scelta, l'app vi chiederà di ritagliarla e, una volta fatto ciò, potete aggiungere un testo oppure selezionare un'altra immagine da includere con la principale. <u>Ecco qua il link</u>.

### Sticker Studio

Il funzionamento è molto simile alle precedenti ma con Sticker Studio, una volta selezionata la foto, potete aggiungere anche dell'emoticon su di essa e del testo con molti caratteri selezionabili. <u>Ecco qua il link</u> per scaricarlo.

Buon divertimento ed al prossimo sabato!